# LEAP-Authentifizierung auf einem lokalen RADIUS-Server

### Inhalt

Einführung Voraussetzungen Anforderungen Komponenten Konventionen Übersicht über die lokale RADIUS-Serverfunktion Konfigurieren CLI-Konfiguration GUI-Konfiguration Überprüfen Fehlerbehebung Fehlerbehebungsverfahren Befehle zur Fehlerbehebung Zugehörige Informationen

### **Einführung**

Dieses Dokument enthält eine Beispielkonfiguration für die LEAP-Authentifizierung (Lightweight Extensible Authentication Protocol) auf einem IOS<sup>®</sup>-basierten Access Point, der für die Wireless-Clients verwendet wird und als lokaler RADIUS-Server fungiert. Dies gilt für einen IOS Access Point, der 12.2(11)JA oder höher ausführt.

### **Voraussetzungen**

### **Anforderungen**

Stellen Sie sicher, dass Sie diese Anforderungen erfüllen, bevor Sie versuchen, diese Konfiguration durchzuführen:

- Vertrautheit mit der IOS-GUI oder der CLI
- Vertrautheit mit den Konzepten für die LEAP-Authentifizierung

#### **Komponenten**

Die Informationen in diesem Dokument basieren auf diesen Software- und Hardwareversionen.

- Cisco Aironet Access Point der Serie 1240AG
- Cisco IOS Softwareversion 12.3(8)JA2
- Cisco Aironet 802.11 a/b/g/Wireless-Adapter mit Aironet Desktop Utility 3.6.0.122
- Annahme von nur einem VLAN im Netzwerk

Die Informationen in diesem Dokument wurden von den Geräten in einer bestimmten Laborumgebung erstellt. Alle in diesem Dokument verwendeten Geräte haben mit einer leeren (Standard-)Konfiguration begonnen. Wenn Ihr Netzwerk in Betrieb ist, stellen Sie sicher, dass Sie die potenziellen Auswirkungen eines Befehls verstehen.

#### **Konventionen**

Weitere Informationen zu Dokumentkonventionen finden Sie unter <u>Cisco Technical Tips</u> <u>Conventions</u> (Technische Tipps zu Konventionen von Cisco).

### Übersicht über die lokale RADIUS-Serverfunktion

In der Regel wird ein externer RADIUS-Server zur Authentifizierung von Benutzern verwendet. In einigen Fällen ist dies keine praktikable Lösung. In diesen Situationen kann ein Access Point als RADIUS-Server fungieren. Hier werden Benutzer anhand der lokalen Datenbank authentifiziert, die im Access Point konfiguriert wurde. Dies wird als Funktion für einen lokalen RADIUS-Server bezeichnet. Sie können auch festlegen, dass die Funktion Lokaler RADIUS-Server eines Access Points für andere Access Points im Netzwerk verwendet wird. Weitere Informationen hierzu finden Sie unter Konfigurieren weiterer Access Points zum Verwenden des lokalen Authentifizierers.

### **Konfigurieren**

Die Konfiguration beschreibt die Konfiguration der LEAP- und Local Radius-Serverfunktion auf einem Access Point. Die Funktion für lokale RADIUS-Server wurde in Version 12.2(11)JA der Cisco IOS-Software eingeführt. Hintergrundinformationen zur Konfiguration von LEAP mit einem externen RADIUS-Server finden Sie unter <u>LEAP-Authentifizierung mit RADIUS-Server</u>.

Wie bei den meisten kennwortbasierten Authentifizierungsalgorithmen ist Cisco LEAP anfällig für Wörterbuchangriffe. Dies ist kein neuer Angriff oder keine neue Schwachstelle von Cisco LEAP. Sie müssen eine strenge Kennwortrichtlinie erstellen, um Wörterbuchangriffe zu verhindern, die sichere Passwörter und häufige neue Passwörter beinhalten. Weitere Informationen zu Wörterbuchangriffen und deren Verhinderung finden Sie unter <u>Dictionary Attack auf Cisco LEAP</u>.

In diesem Dokument wird diese Konfiguration sowohl für die CLI als auch für die GUI vorausgesetzt:

- 1. Die IP-Adresse des Access Points lautet 10.77.244.194.
- 2. Der verwendete SSID ist cisco, der VLAN 1 zugeordnet ist.
- 3. Die Benutzernamen sind user1 und user2, die der Gruppe Testuser zugeordnet sind.

### **CLI-Konfiguration**

Access Point

ap #show running-config

Building configuration...

aaa new-model !--- This command reinitializes the authentication, !--- authorization and accounting functions. ! ! aaa group server radius rad\_eap server 10.77.244.194 auth-port 1812 acct-port 1813 !--- A server group for RADIUS is created called "rad\_eap" !--- that uses the server at 10.77.244.194 on ports 1812 and 1813. . . . aaa authentication login eap\_methods group rad\_eap

!--- Authentication [user validation] is to be done for !--- users in a group called "eap\_methods" who use server group "rad\_eap". . . . ! bridge irb ! interface Dot11Radio0 no ip address no ip route-cache ! encryption vlan 1 key 1 size 128bit

12345678901234567890123456 transmit-key !This step is optional----!--- This value seeds the initial key for use with !--- broadcast [255.255.255.255] traffic. If more than one VLAN is !--used, then keys must be set for each VLAN. encryption vlan 1 mode wep mandatory !--- This defines the policy for the use of Wired Equivalent Privacy (WEP). !--- If more than one VLAN is used, !--- the policy must be set to mandatory for each VLAN. broadcast-key vlan 1 change 300

!--- You can also enable Broadcast Key Rotation for each vlan and Specify the time after which Brodacst key is changed. If it is disabled Broadcast Key is still used but not changed. ssid cisco

vlan 1

!--- Create a SSID Assign a vlan to this SSID

#### authentication open eap eap\_methods authentication network-eap eap\_methods

!--- Expect that users who attach to SSID "cisco" !--request authentication with the type 128 Open EAP and Network EAP authentication !--- bit set in the headers of those requests, and group those users into !--- a group called "eap\_methods." ! speed basic-1.0 basic-2.0 basic-5.5 basic-11.0 rts threshold 2312 channel 2437 station-role root bridge-group 1 bridge-group 1 subscriber-loop-control bridge-group 1 block-unknownsource no bridge-group 1 source-learning no bridge-group 1 unicast-flooding bridge-group 1 spanning-disabled . . interface FastEthernet0 no ip address no ip routecache duplex auto speed auto bridge-group 1 no bridgegroup 1 source-learning bridge-group 1 spanning-disabled ! interface BVI1 ip address 10.77.244.194 255.255.255.0 !--- The address of this unit. no ip route-cache ! ip default-gateway 10.77.244.194 ip http server ip http help-path http://www.cisco.com/warp/public/779/smbiz/prodconfig/he lp/eag/ivory/1100 ip radius source-interface BVI1 snmpserver community cable RO snmp-server enable traps tty radius-server local !--- Engages the Local RADIUS Server feature. nas 10.77.244.194 key shared\_secret !---

Identifies itself as a RADIUS server, reiterates !---"localness" and defines the key between the server (itself) and the access point. ! group testuser !---Groups are optional. ! user user1 nthash password1 group testuser !--- Individual user user user2 nthash password2 group testuser !--- Individual user !--- These

```
individual users comprise the Local Database ! radius-
server host 10.77.244.194 auth-port 1812 acct-port
    1813 key shared_secret
    !--- Defines where the RADIUS server is and the key
    between !--- the access point (itself) and the server.
    radius-server retransmit 3 radius-server attribute 32
    include-in-access-req format %h radius-server
    authorization permit missing Service-Type radius-server
    vsa send accounting bridge 1 route ip ! ! line con 0
    line vty 5 15 ! end
```

### **GUI-Konfiguration**

Gehen Sie wie folgt vor, um die Funktion für den lokalen RADIUS-Server über die Benutzeroberfläche zu konfigurieren:

 Wählen Sie im Menü auf der linken Seite im Menü Sicherheit die Registerkarte Server Manager aus.Konfigurieren Sie den Server, und geben Sie die IP-Adresse dieses Access Points an, die in diesem Beispiel 10.77.244.194 lautet.Nennen Sie die Portnummern 1812 und 1813, auf denen der Local Radius-Server lauscht.Geben Sie den gemeinsam genutzten geheimen Schlüssel für den lokalen RADIUS-Server wie in der Abbildung dargestellt an.

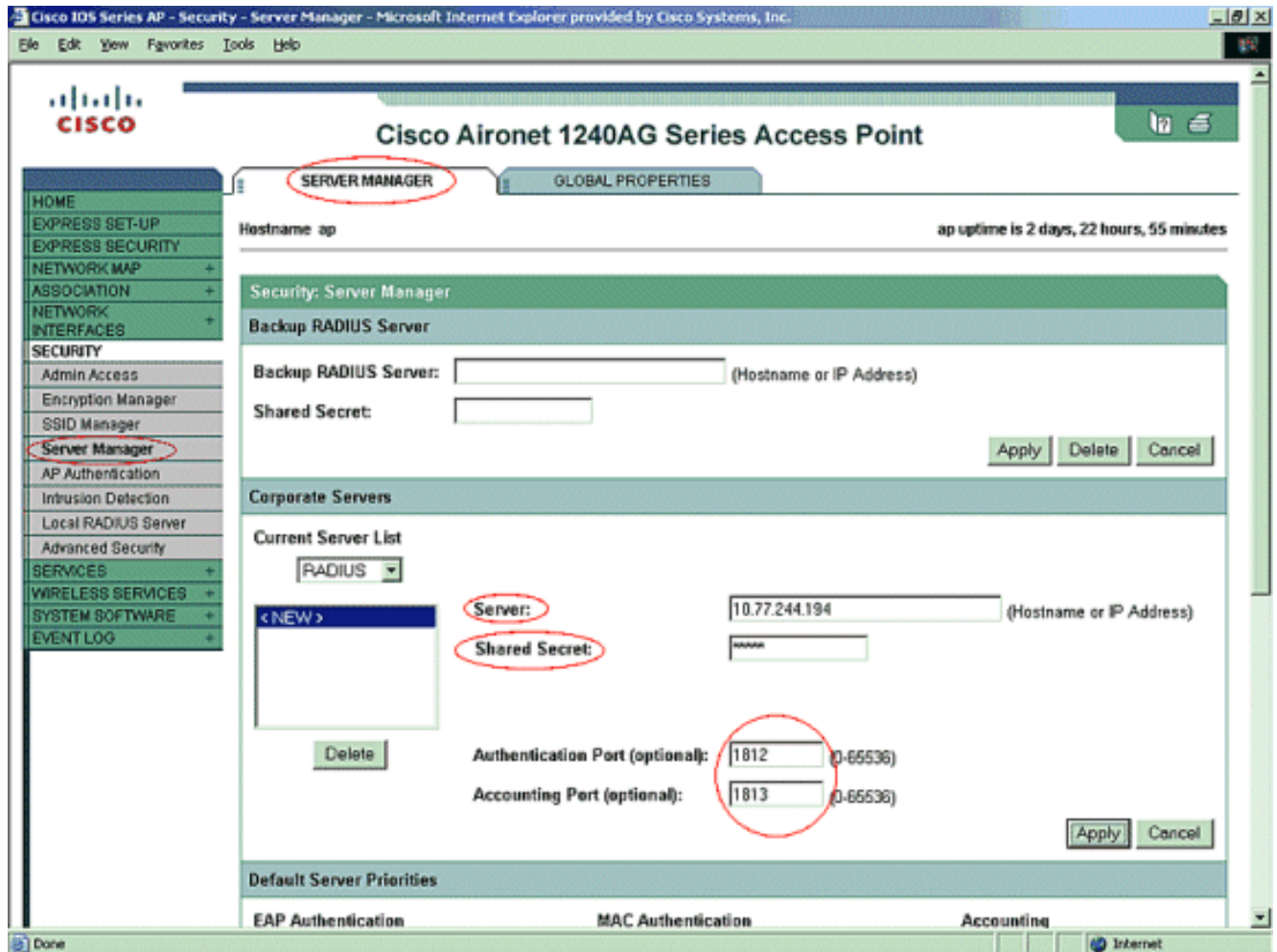

2. Klicken Sie im Menü auf der linken Seite im Menü Sicherheit auf die Registerkarte Verschlüsselungs-Manager.Geben Sie das anzuwendende VLAN an.Geben Sie an, dass die WEP-Verschlüsselung verwendet werden soll.Geben Sie an, dass die Verwendung MANDATORY ist.Initialisieren Sie einen beliebigen WEP-Schlüssel mit einem 26-stelligen Hexadezimalzeichen. Dieser Schlüssel wird zur Verschlüsselung von Broadcast- und Multicast-Paketen verwendet. Dieser Schritt ist optional.Legen Sie die Schlüssellänge auf 128 Bit fest. Sie können auch 40 Bit auswählen. In diesem Fall muss die WEP-Schlüsselgröße im vorherigen Schritt ein 10-stelliges Hexadezimalzeichen sein. Dieser Schritt ist optional.Sie können auch die Umdrehung des Broadcast-Schlüssels aktivieren und die Zeit angeben, nach der der Broadcast-Schlüssel geändert wird. Wenn sie deaktiviert ist, wird der Broadcast-Schlüssel weiterhin verwendet, aber nicht geändert. Dieser Schritt ist optional.**Hinweis:** Diese Schritte werden für jedes VLAN wiederholt, das die LEAP-Authentifizierung verwendet.Klicken Sie auf

#### Übernehmen.

| Cisco 105 Series AP - Security | - Encryption Manager - Microsoft Internet Ex | plorer provided by Ci | sco Systems, Inc.             |                  | X             |
|--------------------------------|----------------------------------------------|-----------------------|-------------------------------|------------------|---------------|
| Ele Edit Yew Favorites Io      | ols Help                                     |                       |                               |                  | 10            |
| EXPRESS SET-UP                 | -                                            |                       |                               |                  | -             |
| EXPRESS SECURITY               | Convoltor Commilian Manager                  |                       |                               |                  |               |
| NETWORK MAP +                  | Security: Encryption manager                 |                       |                               |                  |               |
| NETWORK +                      | Set Encryption Mode and Keys for VLA         | AN:                   |                               | $\mathbf{D}$     | Define VLANs  |
| SECURITY<br>Admin Access       | Encryption Modes                             |                       |                               |                  |               |
| Encryption Manager             | C None                                       |                       |                               |                  |               |
| Server Manager                 |                                              |                       |                               |                  |               |
| AP Authentication              | WEP Encryption Mandatory                     |                       |                               |                  |               |
| Intrusion Detection            | inter consignment (monoresty)                |                       |                               |                  |               |
| Local RADIUS Server            | Cisco Compli                                 | ant TKIP Features:    | Enable Message Integrity Ch   | ieck (MIC)       |               |
| Advanced Security              |                                              |                       | 🔲 Enable Per Packet Keying (F | PPK)             |               |
| SERVICES +                     | C Cipher WEP 128 bit                         | -                     |                               |                  |               |
| WIRELESS SERVICES +            | Cipiter Tree is a                            |                       |                               |                  |               |
| SYSTEM SOFTWARE +              |                                              |                       |                               |                  |               |
| EVENT COO                      | Encryption Keys                              |                       |                               |                  |               |
|                                | Tra                                          | ansmit Key            | Encryption Key (Hexad         | ecimal)          | Key Size      |
|                                | Encryption Key 1:                            | æ                     |                               |                  | (128 bk 🗹 )   |
|                                | Encryption Key 2:                            | c                     |                               |                  | 128 bit 💌     |
|                                | Encryption Key 3:                            | c                     |                               |                  | 128 bit 💌     |
|                                | Encryption Key 4:                            | 0                     |                               |                  | 128 bit 💌     |
|                                |                                              |                       |                               |                  |               |
|                                | Clabal Reporting                             |                       |                               |                  |               |
|                                | Giobai Propenies                             |                       |                               |                  |               |
|                                | Broadcast Key Rotation Interval:             | C Disable Rot         | ation                         |                  |               |
|                                |                                              | Enable Rota           | tion with Interval: 150 (     | 10-10000000 sec) | >             |
| Done.                          | 1                                            |                       |                               |                  | All Internet  |
| Const.                         |                                              |                       |                               |                  | and and and a |

3. Führen Sie im Sicherheitsmenü von der Registerkarte SSID Manager die folgenden Schritte aus:Hinweis: Sie können zu einem späteren Zeitpunkt zusätzliche Funktionen und die Schlüsselverwaltung hinzufügen, sobald Sie bestätigen, dass die Basiskonfiguration ordnungsgemäß funktioniert.Definieren Sie eine neue SSID, und ordnen Sie sie einem VLAN zu. In diesem Beispiel ist die SSID VLAN 1 zugeordnet.Aktivieren Sie Open Authentication (With EAP).Aktivieren Sie Network EAP (No Addition).Wählen Sie unter Serverprioritäten > EAP-Authentifizierungsserver die Option Anpassen. Wählen Sie die IP-Adresse dieses Access Points fürPriorität 1 aus.Klicken Sie auf Übernehmen.

| Cisco 105 Series AP - Security                                                                                                    | y - SSID Manager - Microsoft Internet Explorer provided by Cisco Systems, Inc.                                                                                                    | _8 × |
|----------------------------------------------------------------------------------------------------|----------------------------------------------------------------------------------------------------|------|
| Ele Edit Yew Favorites Id                                                                                                    | ools Help                                                                                                    | 1    |
| Ele Edk Yew Favorites Is<br>INTERFACES<br>SECURITY<br>Admin Access<br>Encryption Manager<br>SSID Manager<br>SSID Manager<br>Server Manager<br>AP Authentication<br>Intrusion Detection<br>Local RADIUS Server<br>Advanced Security<br>SERVICES +<br>WIRELESS SERVICES +<br>SYSTEM SOFTWARE +<br>EVENT LOG + | Current SSID List         < NEW>         cisco         VLAN:         1         Backup 1:         Backup 2:         Backup 3:         Interface:         Pradiol-802.11G         Radio1-802.11A         Network ID:         Delete                                                                                                    |      |
|                                                                                                    | Client Authentication Settings          Methods Accepted:         Øpen Authentication:         Shared Authentication:         Network EAP:         Network EAP:         No ADDITION>         Server Priorities:         Authentication Servers         MAC Authentication Servers         Use Defaults       @ Use Defaults         © Customize         Priority 1:       10.277.244.184         Priority 1:       10.277.244.184 |      |

4. Klicken Sie unter "Sicherheit" auf der Registerkarte "Allgemeine Einrichtung" auf Lokaler RADIUS-Server.Aktivieren Sie unter Lokale Radius-Server-Authentifizierungseinstellungen die Option LEAP, um sicherzustellen, dass LEAP-Authentifizierungsanforderungen akzeptiert werden.Definieren Sie die IP-Adresse und den gemeinsamen geheimen Schlüssel des RADIUS-Servers. Für den lokalen RADIUS-Server ist dies die IP-Adresse dieses AP (10.77.244.194).Klicken Sie auf Übernehmen.

| Cisco 105 Series AP - Security                                       | y - Local RADIUS Server - Microsoft Interne | t Explorer provided by Eisco Systems, Inc. |                | _ (8) ×                      |
|----------------------------------------------------------------------|---------------------------------------------|--------------------------------------------|----------------|------------------------------|
| Ele Edit Yew Favorites Is                                            | pols Help                                   |                                            |                | 12                           |
| cisco                                                                | Cisco Airon                                 | et 1240AG Series Access                    | s Point        | 12 6                         |
|                                                                      | STATISTICS                                  | GENERAL SET-UP                             | AP-FAST SET-UP |                              |
| HOME<br>EXPRESS SET-UP<br>EXPRESS SECURITY                           | Hostname ap                                 |                                            | ap uptime is   | 5 days, 16 hours, 55 minutes |
| NETWORK MAP +<br>ASSOCIATION +<br>NETWORK                            | Security: Local RADIUS Server - Ge          | neral Set-Up                               |                |                              |
| INTERFACES +                                                         | Local Radius Server Authentication          | Settings                                   |                |                              |
| Admin Access<br>Encryption Manager<br>SSID Manager<br>Server Manager | Enable Authentication Protocols:            | EAP FAST                                   |                |                              |
| AP Authentication<br>Intrusion Detection                             |                                             |                                            |                | Apply Cancel                 |
| Advanced Security                                                    | Network Access Servers (AAA Client          | <b>b</b> j                                 |                |                              |
| SERVICES +<br>WIRELESS SERVICES +                                    | Current Network Access Servers              |                                            |                |                              |
| EVENTLOG +                                                           | (NEW)                                       | Network Access Server:                     | 10.77.244.194  | (IP Address)                 |
|                                                                      |                                             | Shared Secret:                             | AAAXAA         | _                            |
|                                                                      | Delete                                      |                                            |                |                              |
|                                                                      |                                             |                                            |                | Apply Cancel                 |
|                                                                      | Individual Users                            |                                            |                |                              |
|                                                                      | Current Users                               |                                            |                | _                            |
| Date                                                                 | 1                                           | Baaraamai                                  |                | and Internet                 |

5. Blättern Sie auf der Registerkarte für die allgemeine Einrichtung vom lokalen RADIUS-Server nach unten, und definieren Sie die einzelnen Benutzer mit ihren Benutzernamen und Kennwörtern. Optional können Benutzer Gruppen zugeordnet werden, was im nächsten Schritt definiert wird. Dadurch wird sichergestellt, dass sich nur bestimmte Benutzer bei einer SSID anmelden.**Hinweis:** Die lokale RADIUS-Datenbank besteht aus diesen einzelnen Benutzernamen und Kennwörtern.

| Cisco IDS Series AP - Security                         | y - Local RADIUS Server - Microsoft Internet | t Explorer provided by Cisc | o Systems, Inc.      |                 |            |              | - 18 × |
|--------------------------------------------------------|----------------------------------------------|-----------------------------|----------------------|-----------------|------------|--------------|--------|
| Ele Edit Yew Favorites I                               | pols Help                                    |                             |                      |                 |            |              | 10     |
| INTERFACES +                                           | Local Radius Server Authentication           | Settings                    |                      |                 |            |              | 1      |
| SECURITY                                               |                                              |                             |                      |                 |            |              | 11     |
| Admin Access                                           | Enable Authentication Protocols:             | EAP FAST                    |                      |                 |            |              |        |
| Encryption Manager                                     |                                              | E LEAP                      |                      |                 |            |              |        |
| SSID Manager                                           |                                              |                             |                      |                 |            |              |        |
| Server Manager                                         |                                              | MAC                         |                      |                 |            |              |        |
| AP Authentication                                      |                                              |                             |                      |                 |            | Apply Cancel |        |
| Insusion Detection                                     |                                              |                             |                      |                 |            |              |        |
| Advanced Security                                      | Network Access Servers (AAA Clients          | sj                          |                      |                 |            |              |        |
| SERVICES +<br>WIRELESS SERVICES +<br>SYSTEM SOFTWARE + | Current Network Access Servers               |                             |                      |                 |            |              | 11     |
| EVENT LOG +                                            | < NEW ><br>10.77.244.194                     | Network Acc                 | cess Server:         |                 |            | (IP Address) |        |
|                                                        | 10.77.252.053                                |                             |                      |                 |            |              |        |
| 1                                                      |                                              | Shared Sec                  | ret:                 |                 |            | 7            |        |
|                                                        | L                                            |                             |                      |                 |            |              |        |
|                                                        | Delete                                       |                             |                      |                 |            |              |        |
|                                                        |                                              |                             |                      |                 |            |              |        |
| 1                                                      |                                              |                             |                      |                 |            | Apply Cancel |        |
|                                                        | Individual Users                             |                             |                      |                 |            |              |        |
|                                                        | Current Users                                |                             |                      |                 |            |              |        |
|                                                        |                                              |                             | <b></b>              |                 |            |              |        |
|                                                        | <new></new>                                  | Usemame;                    | luserc               |                 |            |              |        |
|                                                        | (user)                                       | Password:                   | ******               |                 | C Text C i | NT Hash      |        |
|                                                        |                                              |                             |                      |                 | 1.00       |              |        |
|                                                        | I                                            | Confirm Password:           |                      |                 |            |              |        |
|                                                        | Delete                                       | Group Name:                 | Testuser 💌           | D               |            |              |        |
|                                                        |                                              |                             | MAC Auti<br>MAC Auti | entication Only |            |              |        |
|                                                        |                                              |                             |                      |                 |            | Apply Cancel |        |
| Done                                                   | · ·                                          |                             |                      |                 |            | internet     |        |

6. Blättern Sie auf derselben Seite weiter nach unten, und wechseln Sie wieder vom lokalen RADIUS-Server unter der Unterregisterkarte "Allgemeine Einrichtung" zu "Benutzergruppen". Benutzergruppen definieren und sie einem VLAN oder einer SSID zuordnen.

| đ   | isco 101 | 5 Serie | s AP - Secu | rity - L | ocal RADIUS Server - Micr | osoft Internet Explorer provided by Cisco | Systems, Inc.                        | 0 × |
|-----|----------|---------|-------------|----------|---------------------------|-------------------------------------------|--------------------------------------|-----|
| Ele | Edit     | New     | Fgvorites   | Icols    | Belo                      |                                           |                                      | 12  |
| Τ   |          |         |             |          |                           | Confirm Password:                         | AAAAAA                               | *   |
|     |          |         |             |          | Delete                    | Group Name:                               | <none> -</none>                      |     |
|     |          |         |             |          |                           |                                           | E waa ka ka ka ka ka                 |     |
|     |          |         |             |          |                           |                                           | L MAC Authentication Only            |     |
|     |          |         |             |          |                           |                                           | Apply Cancel                         |     |
|     |          |         |             |          | lser Groups               |                                           |                                      |     |
|     |          |         |             |          | Current User Groups       |                                           |                                      |     |
|     |          |         |             |          | CMIDALS.                  | Group Name:                               | festuser                             |     |
|     |          |         |             |          | CNEWS                     |                                           |                                      |     |
|     |          |         |             |          |                           | Session Timeout (optional):               | 300 (1-4294967295 sec)               |     |
|     |          |         |             |          |                           |                                           |                                      |     |
|     |          |         |             |          | Delote                    | Failed Authentications before L           | .ockout (optional): 3 (1-4294967295) |     |
|     |          |         |             |          |                           | Lockowt (optional):                       | C Infinite                           |     |
|     |          |         |             |          |                           |                                           | Interval 150 (1-4294967295 sec)      |     |
|     |          |         |             |          |                           | VLAN ID (optional):                       | 1                                    |     |
|     |          |         |             |          |                           |                                           | Cisco Add                            |     |
|     |          |         |             |          |                           | SSID (optional):                          | 0.500                                |     |
|     |          |         |             |          |                           |                                           | Cisco                                |     |
|     |          |         |             |          |                           |                                           |                                      |     |
|     |          |         |             |          |                           |                                           | Delete                               |     |
|     |          |         |             |          |                           |                                           |                                      | _   |
|     |          |         |             |          |                           |                                           | Apply Cancel                         |     |
|     |          |         |             |          |                           |                                           |                                      | -   |
| ទា  | lane     |         |             |          |                           |                                           | internet 🐸                           |     |

**Hinweis:** Gruppen sind optional. Die Gruppenattribute werden nicht an Active Directory übergeben und sind nur lokal relevant. Sie können später Gruppen hinzufügen, sobald Sie die korrekte Basiskonfiguration bestätigt haben.

## <u>Überprüfen</u>

In diesem Abschnitt überprüfen Sie, ob Ihre Konfiguration ordnungsgemäß funktioniert.

• **show radius local-server statistics** - Dieser Befehl zeigt Statistiken an, die vom lokalen Authentifizierer gesammelt wurden.

| Successes              | : | 27        | Unknown usernames : 0      |
|------------------------|---|-----------|----------------------------|
| Client blocks          | : | 0         | Invalid passwords : 0      |
| Unknown NAS            | : | 0         | Invalid packet from NAS: 0 |
|                        |   |           |                            |
| NAS : 10.77.244.194    |   |           |                            |
| Successes              | : | 27        | Unknown usernames : 0      |
| Client blocks          | : | 0         | Invalid passwords : 0      |
| Corrupted packet       | : | 0         | Unknown RADIUS message : 0 |
| No username attribute  | : | 0         | Missing auth attribute : 0 |
| Shared key mismatch    | : | 0         | Invalid state attribute: 0 |
| Unknown EAP message    | : | 0         | Unknown EAP auth type : 0  |
| Auto provision success | : | 0         | Auto provision failure : 0 |
| PAC refresh            | : | 0         | Invalid PAC received : 0   |
|                        |   |           |                            |
| Username               |   | Successes | Failures Blocks            |
| userl                  |   | 27        | 0 0                        |

• **show radius server-group all**: Dieser Befehl zeigt eine Liste aller konfigurierten RADIUS-Servergruppen am Access Point an.

## **Fehlerbehebung**

#### **Fehlerbehebungsverfahren**

Dieser Abschnitt enthält Informationen zur Fehlerbehebung, die für diese Konfiguration relevant sind.

- Um die Möglichkeit von RF-Problemen zu vermeiden, die eine erfolgreiche Authentifizierung verhindern, legen Sie die Methode auf der SSID auf Öffnen fest, um die Authentifizierung vorübergehend zu deaktivieren. Aus der GUI - Deaktivieren Sie auf der Seite SSID Manager die Option Network-EAP und aktivieren Sie Open (Öffnen). Über die Befehlszeile -Verwenden Sie die Befehle Authentifizierung offen und keine Authentifizierung Netzwerk-eap eap\_methods. Wenn der Client erfolgreich eine Zuordnung vornimmt, trägt RF nicht zum Zuordnungsproblem bei.
- 2. Überprüfen Sie, ob alle gemeinsam genutzten geheimen Kennwörter synchronisiert sind. Die Zeilen radius-server host x.x.x. auth-port x acct-port x key <shared\_secret> und der schlüssel nas x.x.x.x <shared\_secret> müssen dasselbe geheime Kennwort enthalten.
- 3. Entfernen Sie alle Benutzergruppen und die Konfiguration von Benutzergruppen. Manchmal können Konflikte zwischen vom Access Point definierten Benutzergruppen und Benutzergruppen in der Domäne auftreten.

#### Befehle zur Fehlerbehebung

**Hinweis:** Beachten Sie <u>vor der</u> Verwendung von **Debug-**Befehlen die <u>Informationen</u> zu <u>Debug-</u><u>Befehlen</u>.

 debug dot11 aaa authentiator all - Dieses Debuggen zeigt die verschiedenen Verhandlungen, die ein Client durchführt, wenn der Client eine 802.1x- oder EAP-Verbindung herstellt und sich authentifiziert, und zwar aus Sicht des Authentifizierers (Access Point). Diese Fehlerbehebung wurde in Version 12.2(15)JA der Cisco IOS-Software eingeführt. Mit diesem Befehl wird Debug dot11 aaa dot1x in diesen und späteren Versionen ersetzt.

```
*Mar 1 00:26:03.132: dot11_auth_parse_client_pak:
  Received EAPOL packet from 0040.96af.3e93
_____
  Lines Omitted------
*Mar 1 00:26:03.138: EAP code: 0x2 id: 0x1 length:
  0x000A type: 0x1
01805BF0: 0100000A 0201000A 01757365 7231
  .....user1(User Name of the client)
*Mar1 00:26:03.146: dot11_auth_dot1x_run_rfsm:
  Executing Action(CLIENT_WAIT,CLIENT_REPLY) for 0040.96af.3e93
*Mar1 00:26:03.147:dot11_auth_dot1x_send_response_to_server:
  Sending client 0040.96af.3e93 data toserver
*Marl 00:26:03.147: dotl1_auth_dot1x_send_response_to_server:
  Started timer server_timeout 60 seconds
_____
  Lines Omitted-----
*Mar1 00:26:03.150: dot11_auth_dot1x_parse_aaa_resp:
  Received server response:GET_CHALLENGE_RESPONSE
*Mar1 00:26:03.150: dot11_auth_dot1x_parse_aaa_resp:
  found session timeout 10 sec
*Mar 1 00:26:03.150: dot11_auth_dot1x_run_rfsm:
  Executing Action(SERVER_WAIT, SERVER_REPLY) for 0040.96af.3e93
*Mar 1 00:26:03.150: dot11 auth dot1x send response to client:
  Forwarding server message to client 0040.96af.3e93
  _____
  Lines Omitted-----
*Mar 1 00:26:03.151: dot11_auth_send_msg:
  Sending EAPOL to requestor
*Mar 1 00:26:03.151: dot11_auth_dot1x_send_response_to_client:
  Started timer client_timeout 10 seconds
*Mar 1 00:26:03.166: dot11_auth_parse_client_pak:
   Received EAPOL packet (User Credentials) from 0040.96af.3e93
*Mar 1 00:26:03.166: EAP code: 0x2 id:
  0x11 length: 0x0025 type: 0x11
01805F90: 01000025 02110025...%...%01805FA0:
  11010018 7B75E719 C5F3575E EFF64B27 .... {ug.EsW^ovK'
Executing Action(CLIENT_WAIT,CLIENT_REPLY) for 0040.96af.3e93
*Mar 1 00:26:03.186: dot11_auth_dot1x_send_response_to_server:
  Sending client 0040.96af.3e93 data
  (User Credentials) to server
*Mar 1 00:26:03.186: dot11_auth_dot1x_send_response_to_server:
  Started timer server_timeout 60 seconds
-----
  Lines Omitted-----
*Mar 1 00:26:03.196: dot11_auth_dot1x_parse_aaa_resp:
  Received server response: PASS
*Mar1 00:26:03.197: dot11_auth_dot1x_run_rfsm:
  ExecutingAction(SERVER_WAIT,SERVER_PASS) for 0040.96af.3e93
*Mar 1 00:26:03.197: dot11_auth_dot1x_send_response_to_client:
   Forwarding server message (Pass Message) to client
  Lines Omitted-----
*Mar 1 00:26:03.198: dot11_auth_send_msg:
  Sending EAPOL to requestor
*Mar 1 00:26:03.199: dot11_auth_dot1x_send_response_to_client:
  Started timer client_timeout 30 second
```

```
*Mar 1 00:26:03.199: dot11_auth_send_msg:
    client authenticated 0040.96af.3e93,
    node_type 64 for application 0x1
*Mar 1 00:26:03.199: dot11_auth_delete_client_entry:
    0040.96af.3e93 is deleted for application 0x1
*Mar 1 00:26:03.200: %DOT11-6-ASSOC:
    Interface Dot11Radio0, Station Station Name 0040.96af.3e93 Associated KEY_MGMT[NONE]
```

- Debug Radius Authentication (Debug-Radius-Authentifizierung) Dieses Debugging zeigt die RADIUS-Verhandlungen zwischen Server und Client, die beide in diesem Fall der Access Point sind.
- debug radius local-server client Dieses Debuggen zeigt die Authentifizierung des Clients aus Sicht des RADIUS-Servers an.

```
*Mar 1 00:30:00.742: RADIUS(0000001A):
  SendAccess-Request (Client's User Name) to 10.77.244.194:1812 (Local Radius Server)
  id 1645/65, len 128
*Mar 1 00:30:00.742: RADIUS:
  User-Name [1] 7 "user1"
*Mar 1 00:30:00.742: RADIUS:
  Called-Station-Id [30] 16 "0019.a956.55c0"
*Mar 1 00:30:00.743: RADIUS:
  Calling-Station-Id [31] 16 "0040.96af.3e93" (Client)
*Mar 1 00:30:00.743: RADIUS:
  Service-Type [6] 6 Login [1]
*Mar 1 00:30:00.743: RADIUS:
  Message-Authenticato[80]
*Mar 1 00:30:00.743: RADIUS:
  23 2E F4 42 A4 A3 72 4B 28 44 6E 7A 58 CA 8F 7B [#.?B??rK(DnzX??{]
*Mar 1 00:30:00.743: RADIUS:
  EAP-Message
                   [79] 12
 *Mar 1 00:30:00.743:
  RADIUS: 02 02 00 0A 01 75 73 65 72 31
                    [?????user1]
*Mar 1 00:30:00.744: RADIUS:
  NAS-Port-Type [61] 6 802.11 wireless
_____
  Lines Omitted For Simplicity-----
*Mar 1 00:30:00.744: RADIUS:
  NAS-IP-Address [4] 6 10.77.244.194 (Access Point IP)
*Mar 1 00:30:00.744: RADIUS: Nas-Identifier [32] 4 "ap"
-----
  Lines Omitted-----
*Mar 1 00:30:00.745: RADIUS:
  Received from id 1645/65 10.77.244.194:1812, Access-Challenge, len 117
*Mar 1 00:30:00.746: RADIUS:
  75 73 65 72 31 [user1]
*Mar 1 00:30:00.746: RADIUS:
  Session-Timeout [27] 6 10
*Mar 1 00:30:00.747: RADIUS: State [24] 50
*Mar 1 00:30:00.747: RADIUS:
  BF 2A A0 7C 8265 76 AA 00 00 00 00 00 00 00 00
  [?*?|?ev?????????]
-----
  Lines Omitted for simplicity ------
*Mar 1 00:30:00.756:
  RADIUS/ENCODE(000001A):Orig. component type = DOT11
*Mar 1 00:30:00.756: RADIUS: AAA Unsupported Attr: ssid [264] 5
*Mar 100:30:00.756: RADIUS: 63 69 73 [cis]
*Mar 1 00:30:00.756: RADIUS: AAA Unsupported Attr: interface [157] 3
```

\*Mar 1 00:30:00.756: RADIUS: 32 [2] \*Mar 1 00:30:00.757: RADIUS(0000001A): Config NAS IP: 10.77.244.194 \*Mar 1 00:30:00.757: RADIUS/ENCODE(0000001A): acct\_session\_id: 26 \*Mar 1 00:30:00.757: RADIUS(0000001A): Config NAS IP: 10.77.244.194 \*Mar 1 00:30:00.779: RADIUS(0000001A): Send Access-Request to 10.77.244.194:1812 id 1645/67, len 189 \*Mar 1 00:30:00.779: RADIUS: authenticator B0 15 3C C1 BC F6 31 85 - 66 5D 41 F9 2E B4 48 7F \*Mar 1 00:30:00.779: RADIUS: User-Name [1] 7 "user1" \*Mar 1 00:30:00.780: RADIUS: Framed-MTU [12] 6 1400 \*Mar 1 00:30:00.780: RADIUS: Called-Station-Id [30] 16"0019.a956.55c0" \*Mar 1 00:30:00.780: RADIUS: Calling-Station-Id [31] 16"0040.96af.3e93" \*Mar 1 00:30:00.758: RADIUS: 92 D4 24 49 04 C2 D2 0A C3 CE E9 00 6B F1 B2 AF [??\$I??????k???] \*Mar 1 00:30:00.759: RADIUS: EAP-Message [79] 39 \*Mar 1 00:30:00.759: RADIUS: 02 17 00 25 11 01 00 18 05 98 8B BE 09 E9 45 E2 [?????????????????E?] \*Mar 1 00:30:00.759: RADIUS: 73 5D 33 1D F0 2F DB 09 50 AF 38 9F F9 3B BD D4 [s]3??/??P?8??;??] \*Mar 1 00:30:00.759: RADIUS: 75 73 65 72 31 [user1] \_\_\_\_\_ Lines Omitted-----\*Mar 1 00:30:00.781: RADIUS: State [24] 50 RADIUS: NAS-IP-Address [4] 6 10.77.244.194 \*Mar 1 00:30:00.783: RADIUS: Nas-Identifier [32] 4 "ap" \*Mar 1 00:30:00.822: RADIUS: Received from id 1645/67 10.77.244.194:1812, Access-Accept, len 214 \*Mar 1 00:30:00.822: RADIUS: authenticator 10 OC B6 EE 7A 96 3A 46 - 36 49 FC D3 7A F4 42 2A \_\_\_\_\_ Lines Omitted-----\*Mar 1 00:30:00.823: RADIUS: 75 73 65 72 31 [user1] \*Mar 1 00:30:00.823: RADIUS: Vendor, Cisco [26] 59 \*Mar 1 00:30:00.823: RADIUS: Cisco AVpair [1] 53 "leap:session-key=?+\*ve=];q,oi[d6|-z." \*Mar 1 00:30:00.823: RADIUS: User-Name [1] 28 "user1 \*Mar 1 00:30:00.824: RADIUS: Message-Authenticato[80] 18 \*Mar 1 00:30:00.824: RADIUS: 06 2D BA 93 10 C0 91 F8 B4 B8 A4 00 82 0E 11 36 [?-?????????????? \*Mar 1 00:30:00.826: RADIUS/DECODE: EAP-Message fragments, 37, total 37 bytes \*Mar 1 00:30:00.826: found leap session key \*Mar 1 00:30:00.830: %DOT11-6-ASSOC: Interface Dot11Radio0, Station Station Name Associated KEY\_MGMT[NONE]

 debug radius local-server pakets - Dieses Debuggen zeigt alle Prozesse an, die vom RADIUS-Server durchgeführt wurden, und aus dessen Sicht.

### Zugehörige Informationen

Konfigurieren eines Access Points als lokaler Authentifizierer

- Konfigurieren von Authentifizierungstypen
- Konfigurieren von RADIUS- und TACACS+-Servern
- Technischer Support und Dokumentation Cisco Systems